# **IMPOSTAZIONE PASSWORD – Quotidiano 2019**

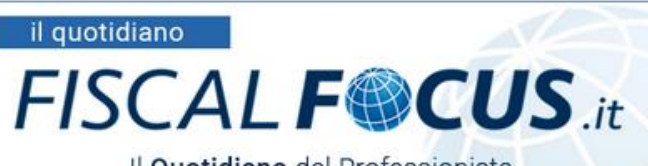

Il Quotidiano del Professionista

### DUPLICATO DI QUOTIDIANO DEL 15.02.2019

Gentile Abbonato,

con la presente Le inviamo l'edizione del QUOTIDIANO di oggi

ATTENZIONE - Le ricordiamo che per la lettura degli articoli, le ricordiamo che le serve una Password. Se non la possiede, può ottenerla seguendo la procedura che trova aQUESTO LINK

## Scarica l'Edizione PDF del Quotidiano

### IN PRIMO PIANO

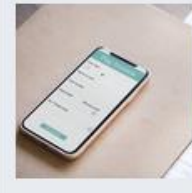

#### FATTURA ELETTRONICA

Liquidazione IVA mensile del 18 febbraio. L'aspetto attivo ed i problemi con i portali

È ormai giunta in dirittura d'arrivo la prima liquidazione IVA "digitale". I contribuenti a periodicità mensile, infatti, entro lunedi 18 febbraio dovranno liquidare l'IVA relativa al mese di gennaio. Si rende quindi

RETTA FACEB

1333

Differito

LA LEGGE

DIBILANCIO 2019

ACOUISTA

14.23

go Papers di Incal Ac

opportuno ribadire ancora una volta, con l'ausilio di qualche semplice esempio pratico, le regole in vigore dal 2019, accentrando l'attenzione in questo primo intervento all'aspetto attivo.Con riferimento alle fatture emesse, prima...

### LE NOTIZIE DEL GIORNO

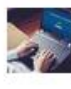

**FATTURA ELETTRONICA** 

Liquidazione IVA mensile del 18 febbraio. L'aspetto passivo e le fatture che non arrivano

Se la gestione del flusso attivo con la e-fattura si è oggettivamente complicata (leggi anche Liquidazione IVA mensile del 18 febbraio - l'aspetto attivo ed i problemi con i portali) ancor di più si è...

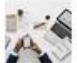

# Regime forfetario: diritti d'autore e contribuenti multiattività

L'operazione di verifica dei ricavi o dei compensi conseguiti nell'anno precedente al fine poter o meno accedere al regime forfetario di cui alla legge n. 190 del 2014 si sta rivelando un'operazione...

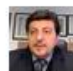

LE NOVITÀ IN PILLOLE ... Quota 100 opportunità per lavoratore e datore

Le possibilità di anticipare la pensione con quota 100, ma anche con le altre opzioni già note, apre uno scenario di scelte e

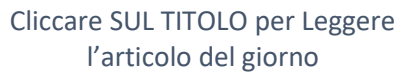

|                                             | E-LEARNING EDITORIALI CHI SIAM                                                                                                    | o abbonamenti conta | TTI LAVORA CON N    | OI QUOTIDIANO PDF       | ٩      | •   | REGISTRATIORA | ACCEDI AL SERVIZIO |  |  |  |  |
|---------------------------------------------|----------------------------------------------------------------------------------------------------|---------------------|---------------------|-------------------------|--------|-----|---------------|--------------------|--|--|--|--|
| FISCAL <b>F@CUS</b> .it G O O O             |                                                                                                    |                     |                     |                         |        |     |               |                    |  |  |  |  |
| QUOTIDIANO RIVISTA                          | LAVORO                                                                                                    | FORMAZIONE          | LIBRERIA            | L'ESPERTO               | FISCAL | .TV | PRIME         |                    |  |  |  |  |
| ARTICOLI PIÙ LETTI                          | Giurisprude                                                                                                    | nza                 |                     | 🔉 🔒 f 🖻                 | ,      |     |               |                    |  |  |  |  |
| 15 febbraio 2019                            | 14 febbraio 2019                                                                                                    | Categorie: Accerta  | amento e riscossion | e > Accertamento e cont | rolli  |     |               |                    |  |  |  |  |
| LIQUIDAZIONE IVA MENSILE<br>DEL 18 FEBBRAIO | Accertamento. Termine raddoppiato senza denuncia penale                                                                                                    |                     |                     |                         |        |     |               |                    |  |  |  |  |
|                                             | Cassazione Tributaria, ordinanza depositata il 13 febbraio 2019                                                                                                    |                     |                     |                         |        |     |               |                    |  |  |  |  |
| 15 febbraio 2019                            | Autore: Paola Mauro                                                                                                    |                     |                     |                         |        |     |               |                    |  |  |  |  |
| LIQUIDAZIONE IVA MENSILE<br>DEL 18 FEBBRAIO | Il raddoppio dei termini per l'accertamento è automatico, qualora l'entità dell'imposta evasa sia<br>tale da configurare un reato tributario: in siffatta ipotesi non è necessaria la materiale<br>presentazione della denuncia all'Autorità giudiziaria. È quanto ha affermato la Corte di Cassazione |                     |                     |                         |        |     |               |                    |  |  |  |  |
| 15 febbraio 2019                            | (Sez. 5                                                                                                    |                     |                     |                         |        |     |               |                    |  |  |  |  |
| REGIME FORFETARIO:                          | 🔒 Il contenuto di questa news è riservato agli Abbonati al Servizio.                                                                                                    |                     |                     |                         |        |     |               |                    |  |  |  |  |
|                                             | Sei già Abbonato?                                                                                                    |                     |                     |                         |        |     |               |                    |  |  |  |  |
| 15 febbraio 2019                            | Email o nome utente:                                                                                                    |                     |                     |                         |        |     |               |                    |  |  |  |  |
| ROTTAMAZIONE: I NUOVI                       | Password:                                                                                                    |                     |                     |                         |        |     |               |                    |  |  |  |  |
|                                             | RECUPERO DELLA PASSWORD                                                                                                    |                     |                     |                         |        |     |               |                    |  |  |  |  |
| < >                                         |                                                                                                    | ACCEDI              |                     |                         |        |     |               |                    |  |  |  |  |

Se NON siete in possesso della password, dovete procedere con il RECUPERO DELLA PASSWORD (nella parte superiore del sito\_a destra), seguendo questa procedura.

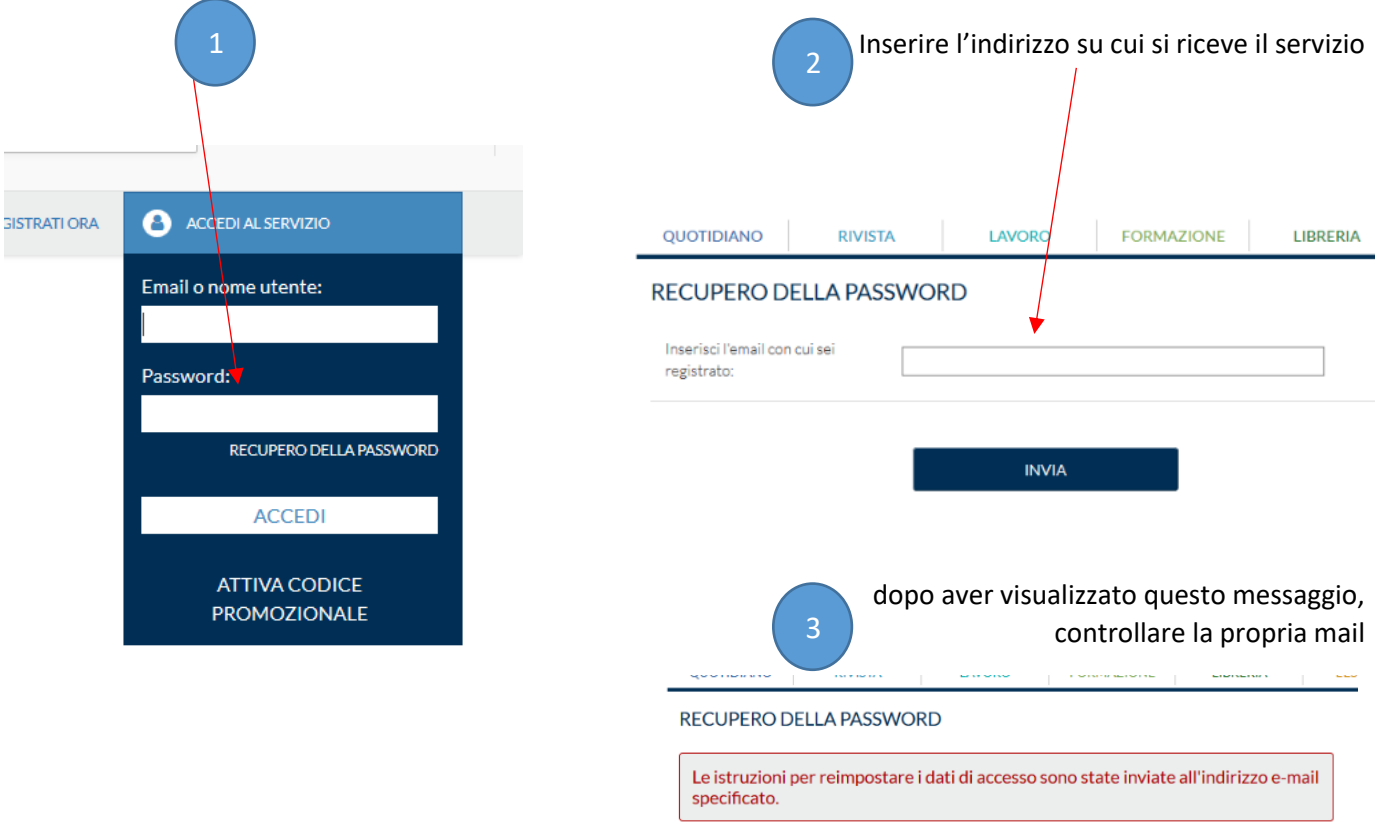

Dopo aver cliccato sul titolo, si apre la pagina del sito (vedi sotto),

# Queste che segue è la mail ricevuta al proprio indirizzo

# Per IMPOSTARE la PASSWORD, CLICCARE SU "questo link"

| 0                                         | Fiscal Focus <info@fiscal-focus.it> Info FiscalFocus FiscalFocus Reimpostazione password</info@fiscal-focus.it>                                                                                         |
|-------------------------------------------|----------------------------------------------------------------------------------------------------|
| Info Fi<br>hai rici<br>Il tuo n<br>Per mo | iscalFocus FiscalFocus,<br>hiesto una nuova password di accesso al sito <b>Fiscal Focus</b> .<br>nome utente è <b>infofiscalfocus.fiscalfocus</b><br>odificare la tua password segui <u>questo link</u> |
| Se non                                    | n hai richiesto tu la modifica o se non desideri cambiare la tua password, ignora questa email.                                                                                                    |
| <b>Inform</b><br>Via Al<br>P.IVA          | nati srl<br>lemanni 1 - 88040 Pianopoli (CZ) - ITALY<br>.03426730796                                                                                                    |

## Inserire una nuova password

| QUOTIDIANO                                                           | RIVISTA | LAVORO | FORMAZIONE | LIBRERIA | ĽI |  |  |  |  |  |  |
|----------------------------------------------------------------------|---------|--------|------------|----------|----|--|--|--|--|--|--|
| RECUPERO DELLA PASSWORD                                              |         |        |            |          |    |  |  |  |  |  |  |
| Info FiscalFocus FiscalFocus, ora puoi impostare una nuova password: |         |        |            |          |    |  |  |  |  |  |  |
| Nuova password: *                                                    |         |        |            |          |    |  |  |  |  |  |  |
| Conferma password: *                                                 |         |        |            |          |    |  |  |  |  |  |  |
|                                                                      |         | INVIA  |            |          |    |  |  |  |  |  |  |

# A questo punto con la propria password si può accedere al sito DA Abbonati

E-mail: info@fiscal-focus.it

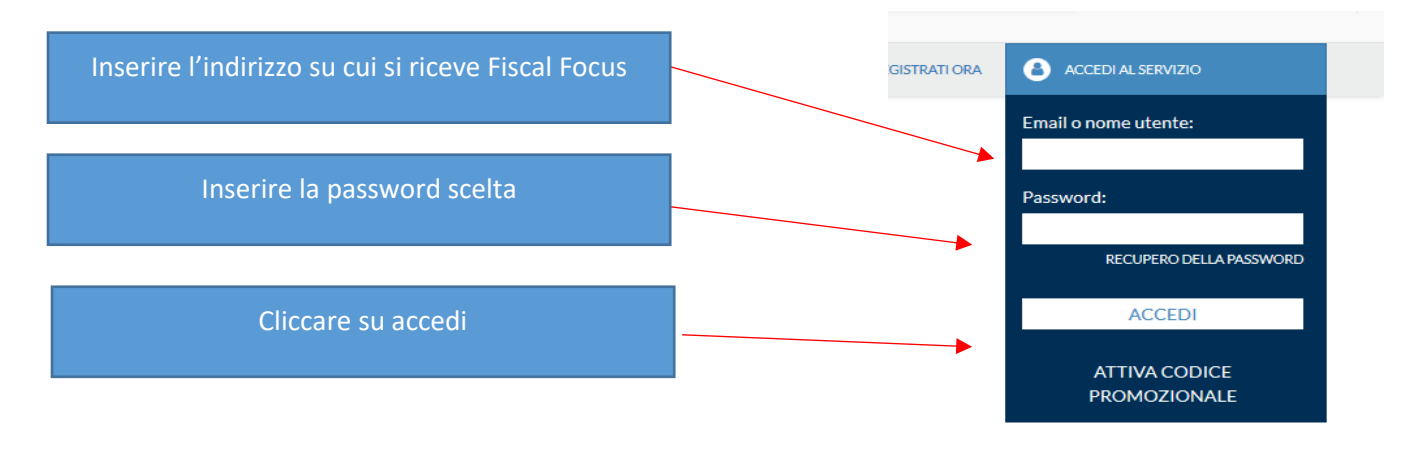

CONSIGLIAMO DI SALVARE LA PASSWORD, IN MODO DA NON DOVERLA INSERIRE OGNI VOLTA